えらんで テみふだを再生する プログラムをつくろう 小水 わくわくかるた むずかしさ ★ 🛧 🖒 🖒 きのう どんな機能があったらいいかな -----3 スクラッチのデータを読み込もう ------じゅんび 4 ペイにん スプライトを確認しよう ------5 ょ ふだ おと な 読み札の音を鳴らそう ---- 7 読み終わった礼がわかるようにしよう ------- 12 プログラム <sub>ひょうし ひょうじ</sub> 表紙を表示しよう ------------- 20 「もういちど読む」ボタンをつくろう ------ 23 新春子どもフェスティバル実行委員会 SCRATC (高松市子ども会育成連絡協議会・高松市教育委員会)

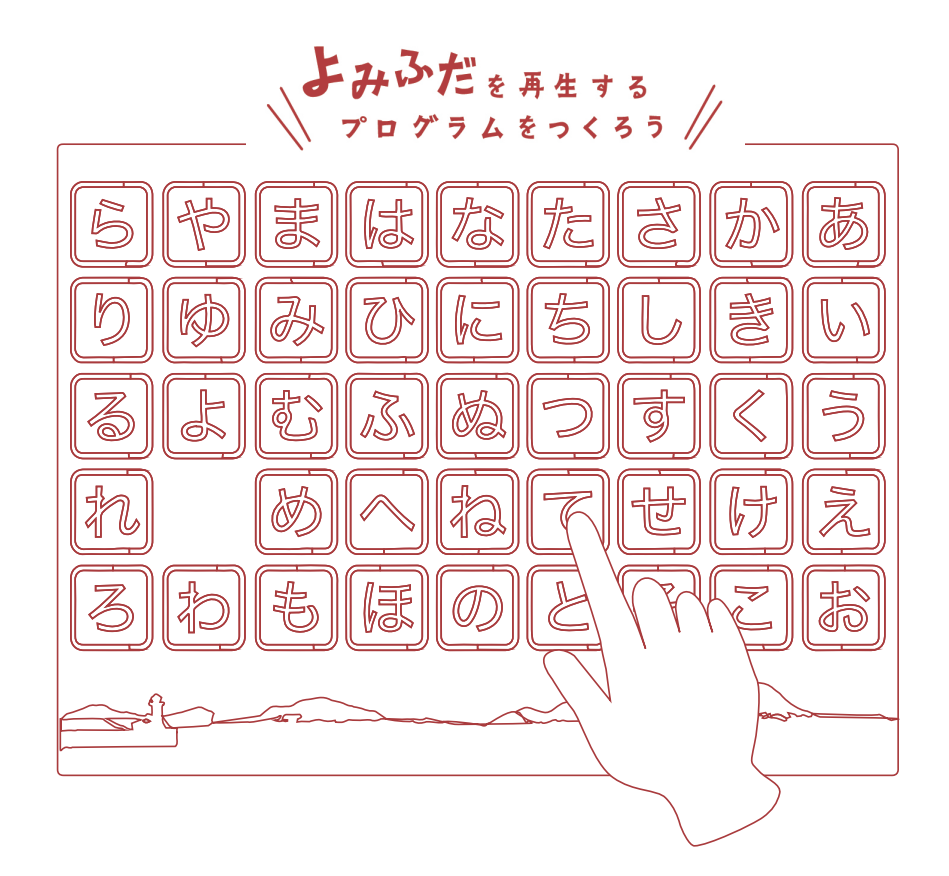

ないしょう 対象 小学校3年生以上  $^{1}$ うい 用意するもの  $^{2}$ が 使うソフトウェア y ( $- \langle s \rangle \langle s \rangle - t \rangle$ ) y ( $- \langle s \rangle \langle s \rangle - t \rangle$ ) y ( $- \langle s \rangle - t \rangle$ ) y ( $- \langle s \rangle - t \rangle$ ) y ( $- \langle s \rangle - t \rangle$ ) y ( $- \langle s \rangle - t \rangle$ ) y ( $- \langle s \rangle - t \rangle$ ) y ( $- \langle s \rangle - t \rangle$ ) y ( $- \langle s \rangle - t \rangle$ ) y ( $- \langle s \rangle - t \rangle$ ) y

# SCRATCH について

このテキストでは小学校のプログラミング教育でも利用されている" Scratch"を うないます。スクラッチでは、 画面上でカラフルなブロックをつなぐことでプログ ラミングができる無料のソフトウェアです。また、 自分のつくった作品を共有し てほかの人に楽しんでもらうこともできます。 高松わくわくかるたの「よみ礼の 音声」や「絵」のデータの部品をつかったプログラミングの体験を通して、 子ど もたちの創造学習にお役立てください。

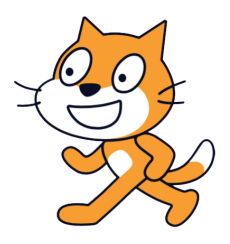

\*\*<sup>3</sup> Scratch は、MIT メディア・ラボのライフロング・キンダーガーテン・グループの協力により、 \*< 5 っち ざいだん \*\* Scratch 財団が進めているプロジェクトです。https://scratch.mit.edu から自由に入手できます。

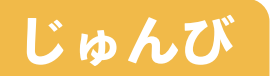

### 1. どんな機能があったらいいかな

<sup>3,0</sup> たの 冬のお楽しみのひとつ、「高松わくわくかるた」は、読まれた札の絵札を <sup>\*\*\* で</sup> 相手よりも早くとることをきそう競技です。

では、読み札を読む役割を、プログラムで実現するには、どのような機能が必要でしょうか。

### 読み札の音が再生される

ボタンを押したときに、読み札の <sup>おと て</sup> 音が出るようにしたい!

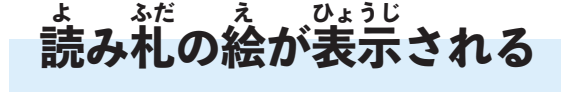

。 音が鳴るときには、読み札の文字 も見えるようにしたい!

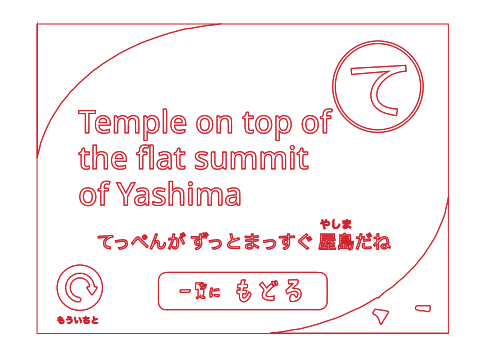

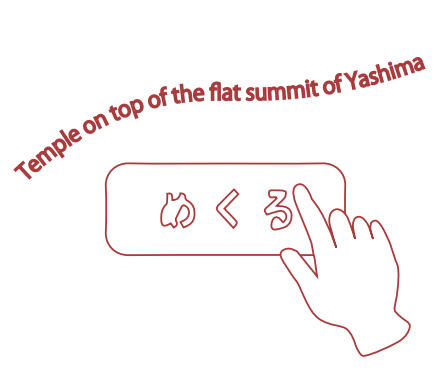

<sup>いちどようた</sup> 一度読んだ札がわかる

まだ読んでいない札を選ぶため に、一度読んだ札がわかるように したい!

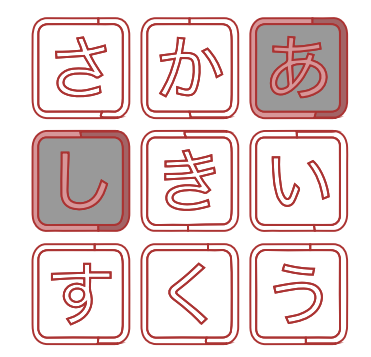

じゅんび

#### 2. スクラッチのデータをよみこもう

#### データをダウンロードしよう

かるたのプログラムにつかうデータをそろえましょ う。データはホームページからダウンロードできます。 <sup>みぎ</sup>右の QR コードからアクセスしてください。

スクラッチのプログラミング体験ができるデータと、 テキストブックのデータをダウンロードすることができ ます。

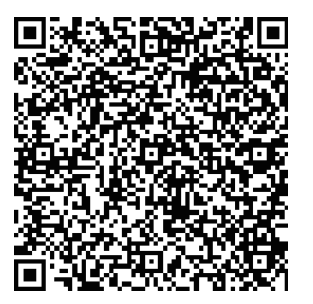

ホームページの QR コード

#### スクラッチをひらこう

パソコンの Web ブラウザ (Chrome、 edge、 Šafari など) を立ち上げてスクラッチのホームページをひらき ます。(https://scratch.mit.edu)

あらかじめスクラッチのソフトウェアをパソコンにイ ンストールしておくと、インターネットがつながらない <sup>ばしは</sup> 場所(オフライン)でもスクラッチをはじめることがで きます。詳しくはホームページ(https://scratch.mit. edu)をご覧ください。

#### スクラッチにデータをよみ込もう

最初の画面が表示されたら左上のメニューから「作る」 をクリックします。続いて、「ファイル」から「コンピュー ターから読み込む」をクリックして、さきほどダウンロー ドしたスクラッチのファイルを選択して読みこみます。

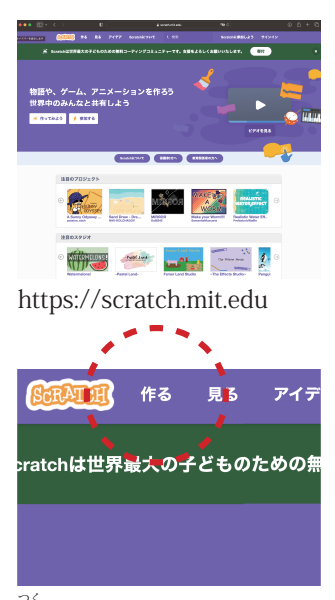

作るボタンをクリック

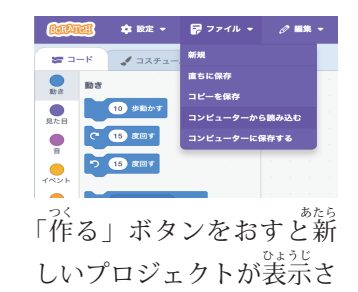

れる

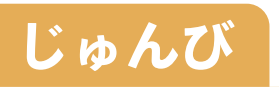

## 3. スプライトを確認しよう

スクラッチのプログラムでつかう部品やキャラクターのことを「スプラ イト」といいます。スクラッチの画面の右下でえらぶことができます。

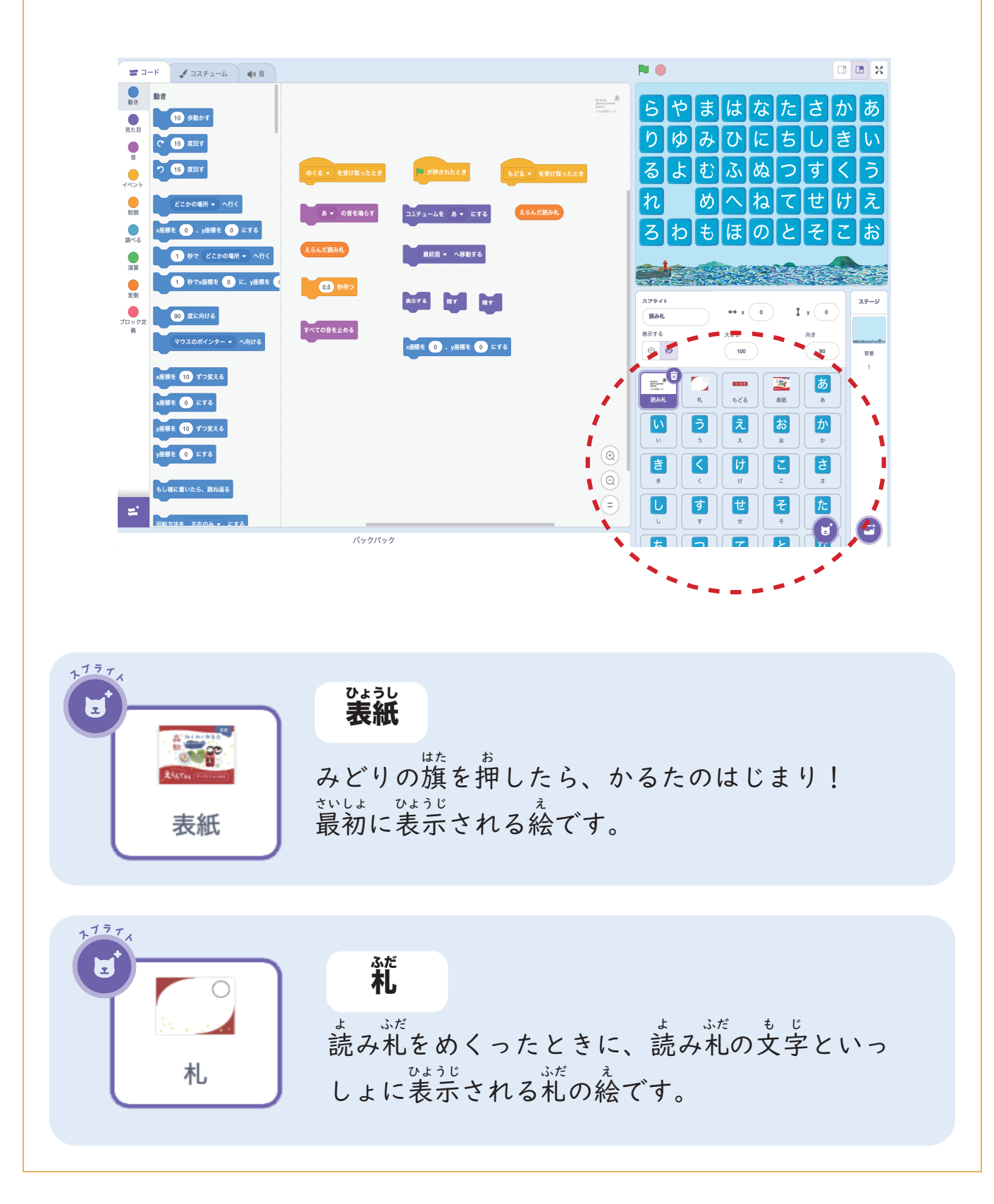

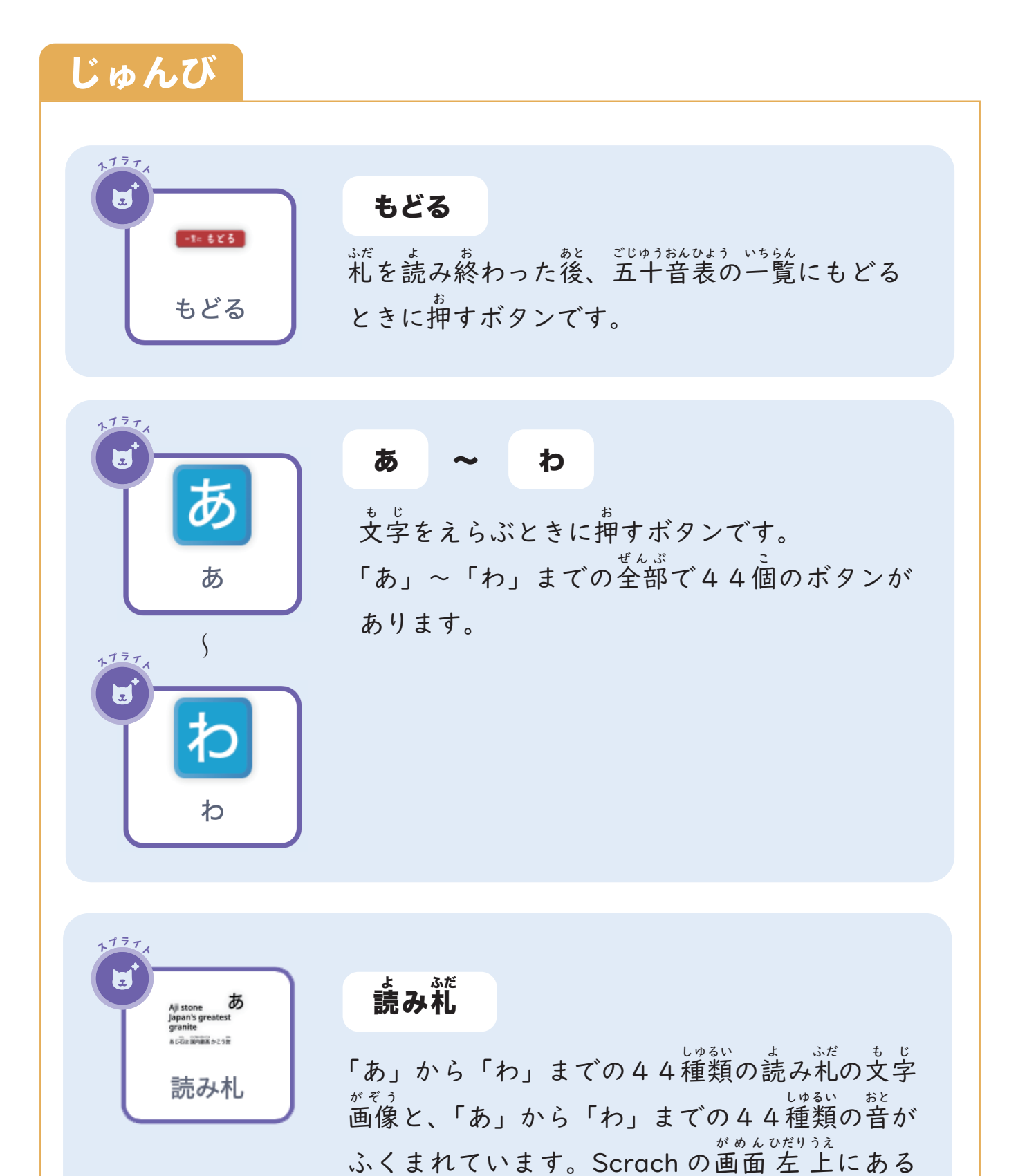

6

ると確認することができます。

タブの「コスチューム」や「音」をクリックす

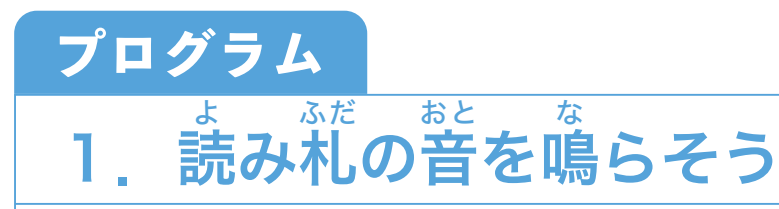

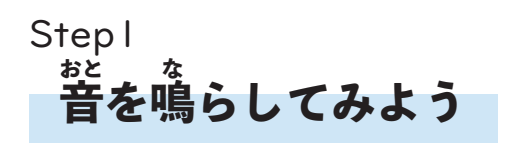

ウィンドウ若下のスプライトの いちらん 一覧から、「読み札」のスプライト をクリックします。

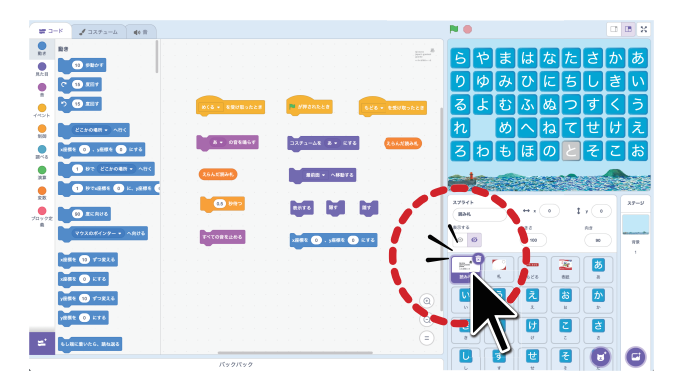

コードエリアにある

あ ▼ の音を鳴らす

\*\*\* \* 音を鳴らすブロックをさがしましょう。

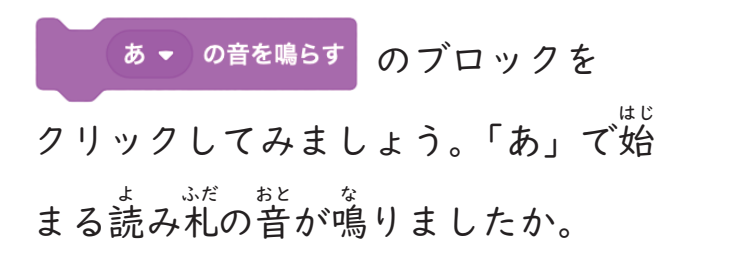

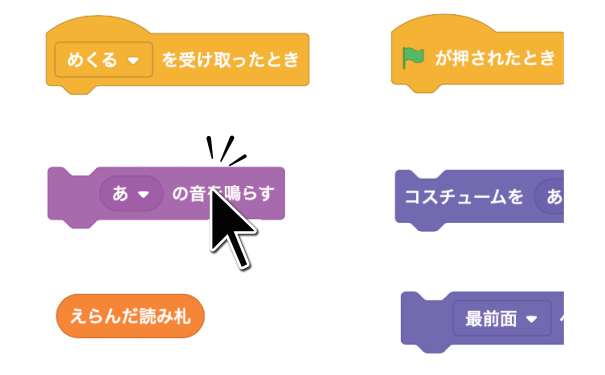

Step2

なかの音も鳴らしてみよう

「音」は全部で44種類あります。 ブロックの下向き三角をクリックす ると他の読み札もえらぶことができ ます。文字をかえて、もう一度ブロッ クをクリックしてみよう。

が、 小さな丸い窓にあるひらがなの札 が読まれていることが確認できたか な?

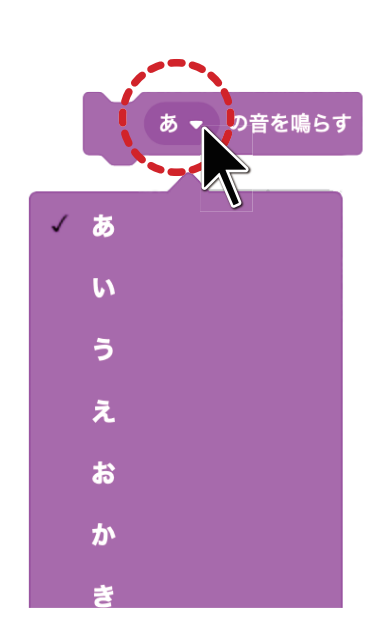

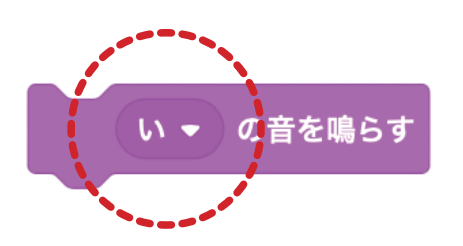

#### Step3

#### へんすう 変数をつかって音を鳴らそう

<sup>いた む</sup>下向き三角をクリックせずに、よ <sup>3,17</sup> む札をかえる方法があります。

 スらんだ跳みれ
 のブロックを、音を鳴らす

 ブロックのひらがなのまるいかちにか

 さねます。
 並くまでドラッグすると

 ふちが白く光るのでマウスの指をは

 なします。すると、2つのブロック

 がくっつきます。

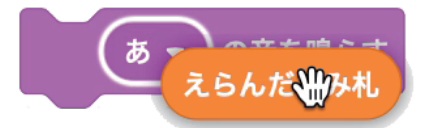

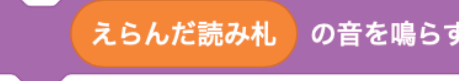

このオレンジ色のブロックは、 「変数」といって、中身を何度でも入 れかえることができます。

<sup>へんすう</sup> 変数の中身をかえるブロックは、 変数の「えらんだ読み<sup>\*</sup>だを() にする」というブロックです。

「あ」から「わ」までの44個のス プライトをクリックして、コードを 雑認してみましょう。変数の中身を 入れかえるブロックが見つかったか な。ひらがなのボタンを押すたびに、 「えらんだ読み礼」という変数の中身 が変わる仕組みになっているよ。

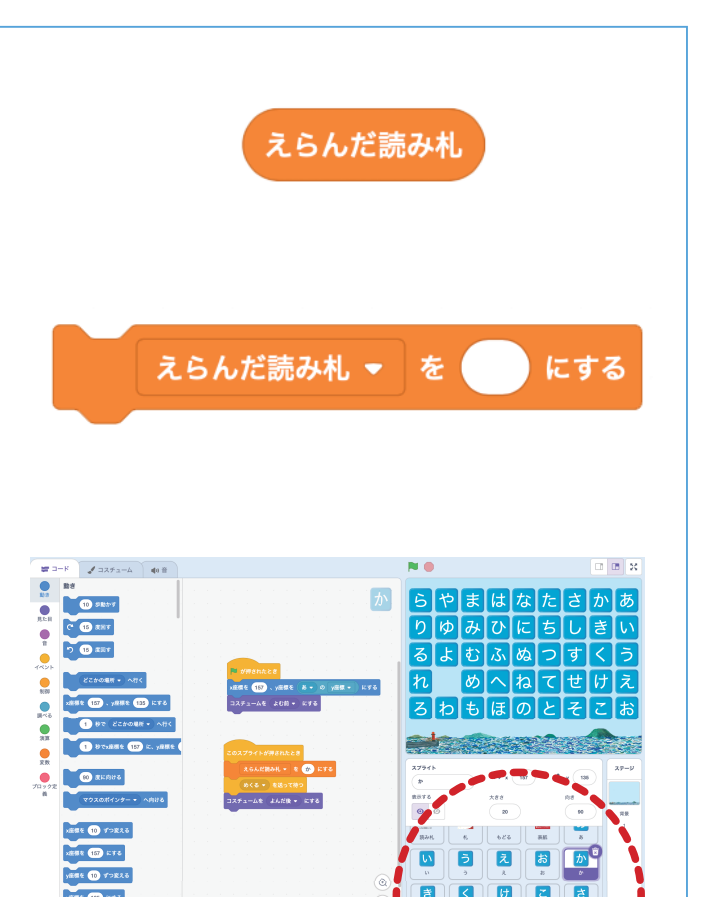

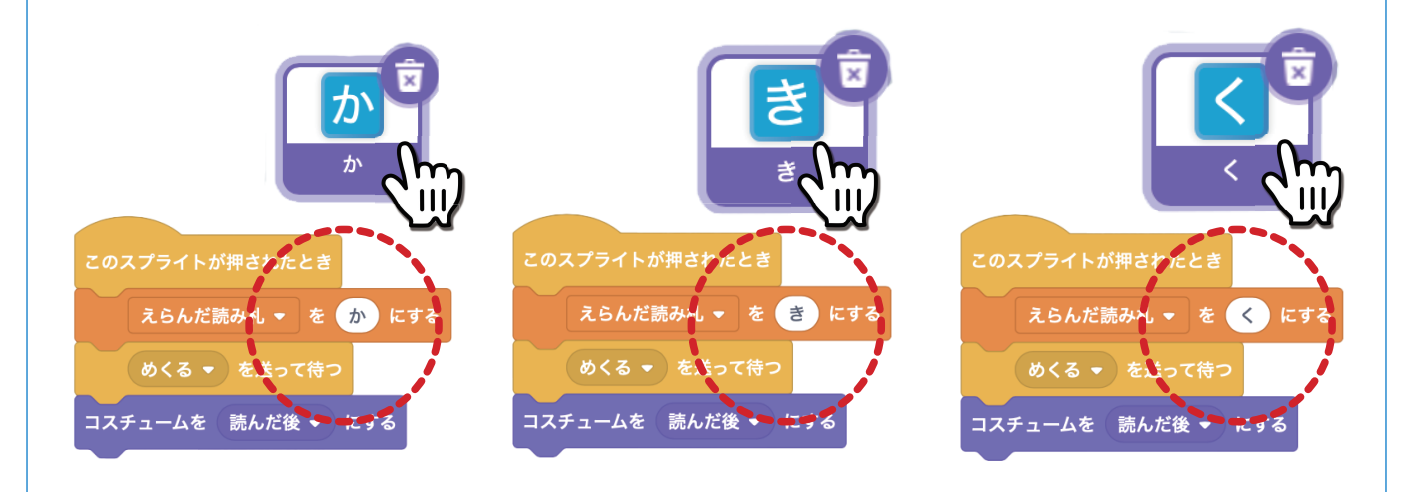

つまり、このブロック1つで44種類の音が鳴らせるようになったんだ!

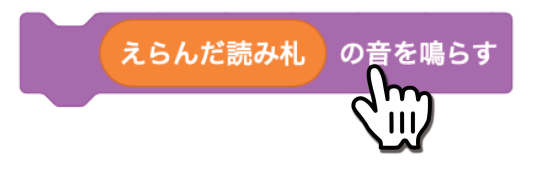

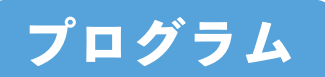

Step 4

プラテ

### 

ひらがなのボタンを押したときに、「読み札」のスプライトへ、 普を鳴ら すタイミングを伝えるのが「メッセージ」のブロックです。

あ のスプライトをえらぼう

ウィンドウ若下のスプライトの <sup>いち</sup>覧から、「あ」のスプライトをク リックして、コードを確認してみよ う。

「あ」のボタンが押されたときに、 \*読み礼のひらがなは「あ」になって、 そのあと、「めくる」というメッセー ジを送るしくみになっています。

そのメッセージを受け取るスプラ イトの丨つが「読み札」のスプライ トなのです。

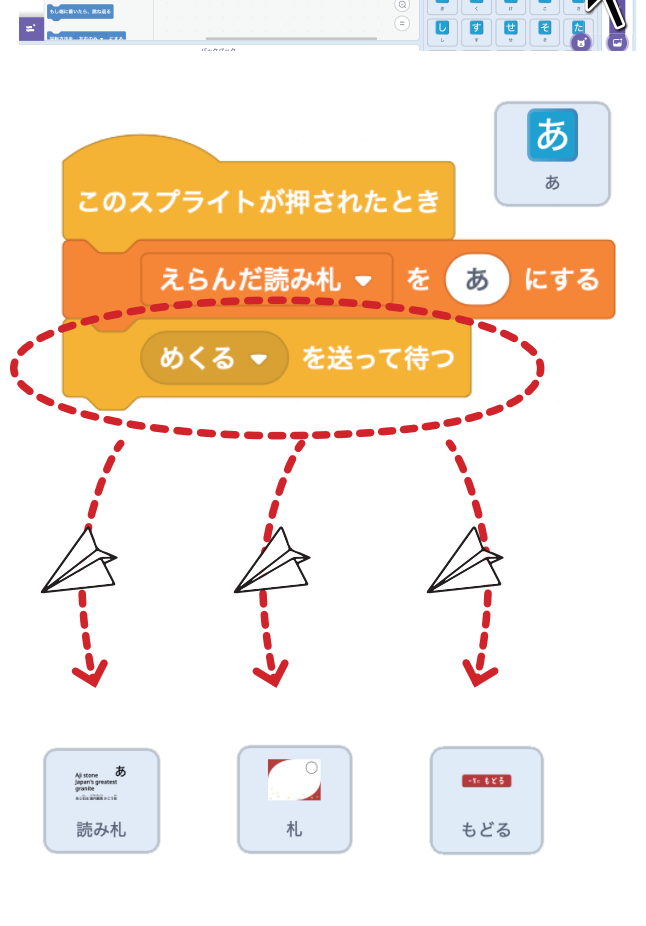

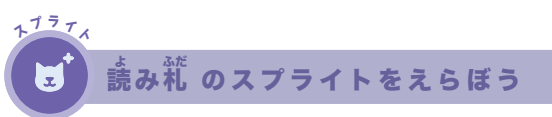

ウィンドウ若下のスプライトの いちらん 一覧から、「読み札」のスプライトを えらぼう。

ø<る・<sup>を受け取ったとき</sup>のブロックを ・ を鳴らすブロックにくっつけよう。

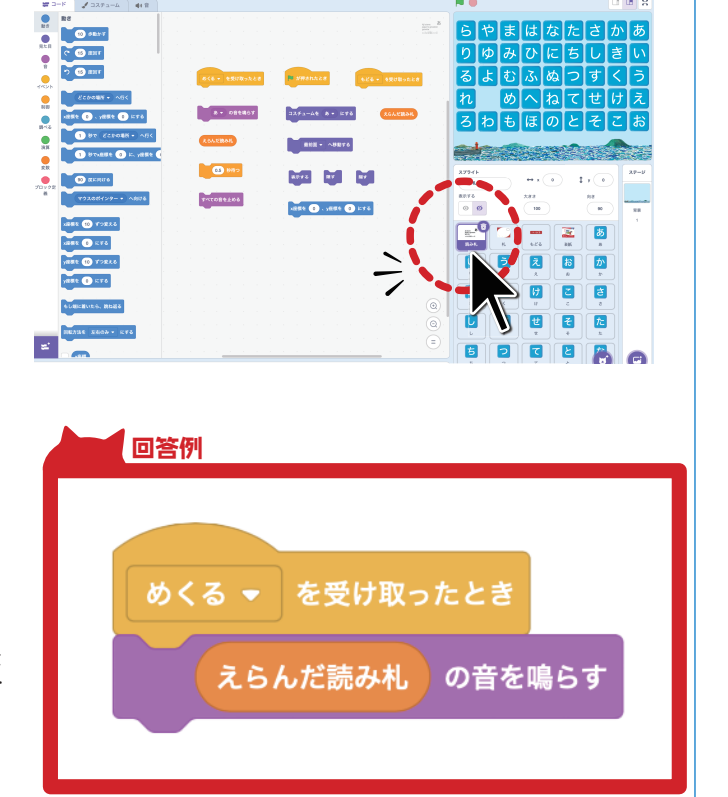

これで、ボタンを押して 「あ」の札の音を鳴らせる ようになりました! みどりの旗をおしてアプリ をスタートさせたら、 「あ」のボタンを押して勤 きを確認してみよう。

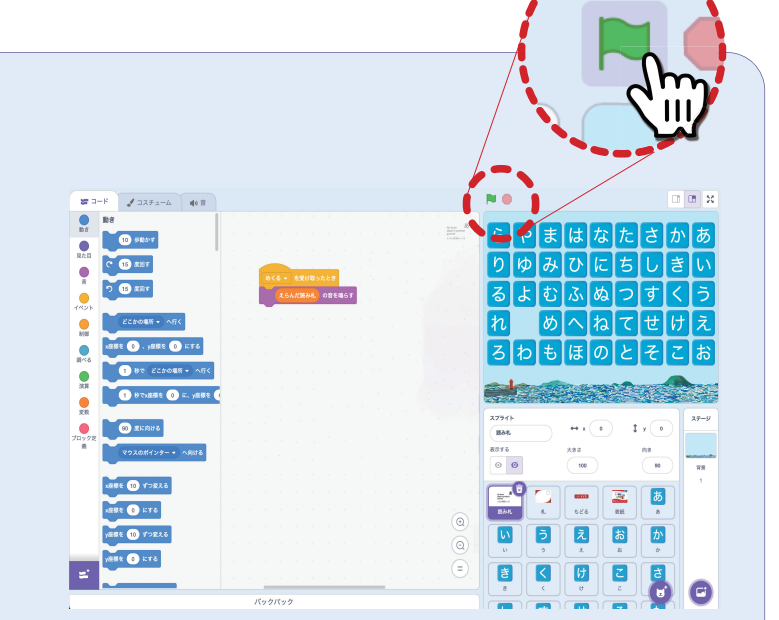

あを押してみよう。「あ」で始まる札の音がなりましたか。

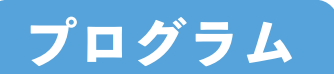

## 2. 読み終わった<sup>私が</sup>わかるようにしよう

かるたは | つのゲームで同じ札を2回読よむことはないので、一度読み終 <sup>3,17</sup> わった札はわかるようにしておこう。どんな方法があるでしょう?

ひらがなのボタンには、コスチュームが2種類用意されているよ。読む前と、読んだ後で色が変わるようにしてみよう。

Stepl

#### ひらがなを押したら、色が変わるようにしよう

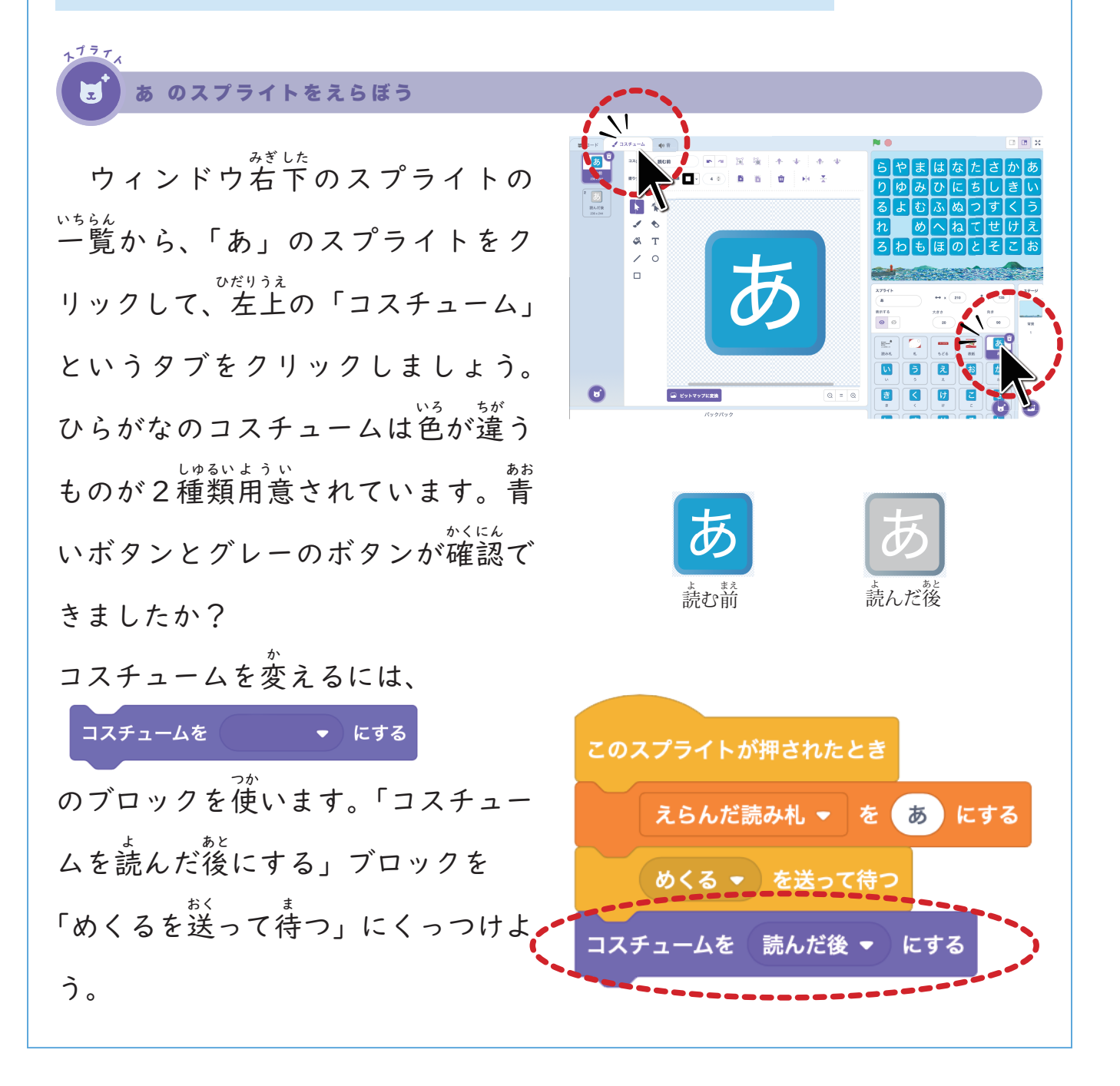

Step2

#### ゲームがはじまるときにはボタンを青色にもどそう

もう一度ゲームを説初から始める ときに、ひらがなのボタンが 精色に もどるようにしよう。「みどりの 旗が おされたとき」のブロックに、「コス チュームを読む 前にする」 ブロック を 合わせます。

ボタンの位置が決められた場所に もどるよう、青いブロックも合わせ ましょう。

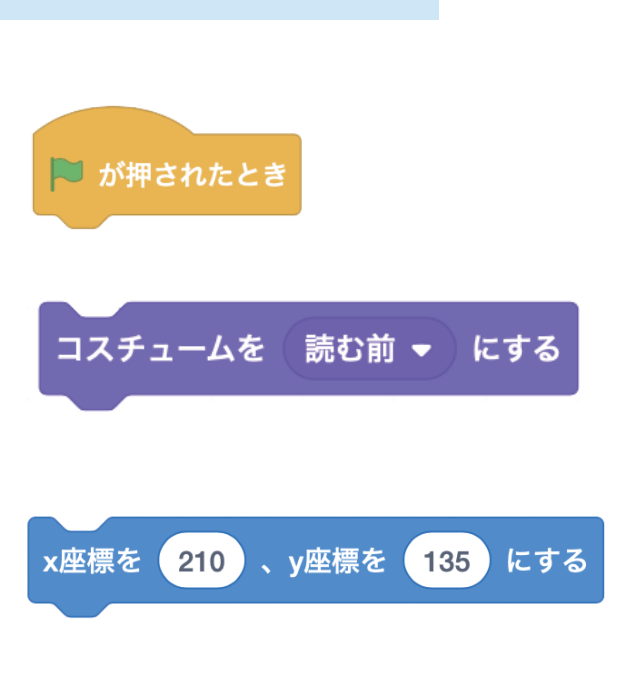

\*\*\* 右のようにつくることができた ら、みどりの旗や、ひらがなを押し て、色が変わることをたしかめよう。

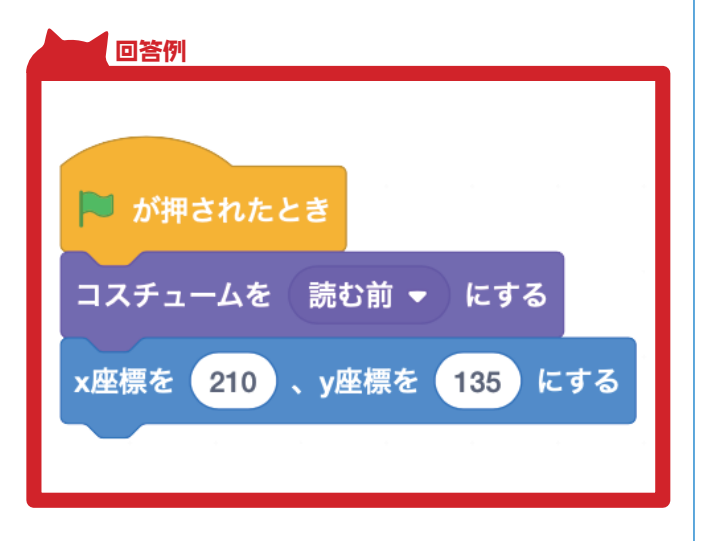

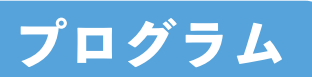

## 3. 読んでいる札を表示しよう

まった おと な 読み札の音が鳴っているとき、札の文字が表示されるようにしよう。読み <sup>ふだ</sup> 札のプログラムを改造しよう。

「礼」(白いかるた礼)と「読み礼」(文字)をかさねて表示させます。 このスプライトを表示するときと、隠すときを考えてプログラムをつくって いきましょう。

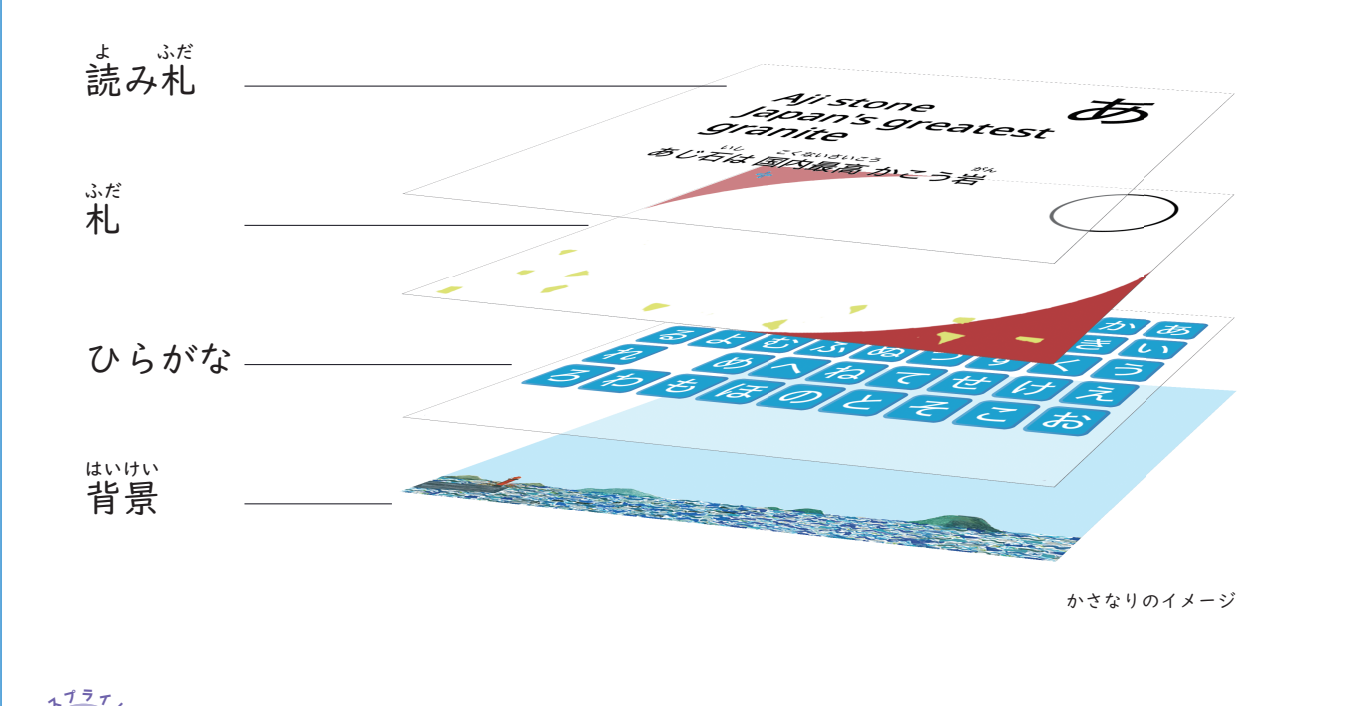

えん のスプライトをえらぼう

ウィンドウ<sup>みぎした</sup>のスプライトの <sup>いちらん</sup>一覧から、「札」のスプライトをえら ぼう。

| 100             | 1-8 | 1 3273          | -4-    | ФI Ж     |  |   |   |     |  |     |   |   |      | )          |   |     |     |            |       |        | 8  |
|-----------------|-----|-----------------|--------|----------|--|---|---|-----|--|-----|---|---|------|------------|---|-----|-----|------------|-------|--------|----|
| Re              | 88  |                 |        |          |  |   |   |     |  |     |   |   | 6    | や          | ŧ | は   | な   | <i>t</i> c | đ     | か      | đ  |
| <b>л</b>        |     | 10 92.01        |        |          |  |   |   |     |  |     |   |   | h    | 1<br>In    | 2 | 75  | Ā   | Ŧ          | Π     | Ŧ      | t  |
| •               |     | 18) XII 7       |        |          |  |   |   |     |  |     |   |   |      | Ľ          |   | Ĕ   |     | 2          |       |        | Ł  |
| -               | 2   | 15 XXY          |        |          |  |   |   |     |  |     |   |   | 6    | よ          | Ð | رک  | 62  | 2          | ৰ     | $\leq$ | Ľ  |
|                 |     | 828048          | •) ^6K |          |  |   |   |     |  |     |   |   | れ    |            | め |     | ね   | τ          | せ     | け      | ŀ  |
|                 |     | e 🤕 . yaa       |        | .76      |  |   |   |     |  |     |   |   | 3    | わ          | ŧ | ほ   | Ø   | ٤          | そ     | Z      | Ī  |
| 238             |     | 1 87 (8         | :0048  | -\nr<    |  |   |   |     |  |     |   |   | -    | -          | - |     | _   | -          | -     |        |    |
| e<br>RR         |     | 1 97488         | e 🕢 =  | . 1882 ( |  |   |   |     |  |     |   |   | -    |            |   |     |     | 22.2       |       |        |    |
|                 |     | <b>10</b> READS |        |          |  | - | 1 | i e |  | RT. |   |   | 8    | •          |   | ↔ . | ٩   | I          | 7 4   |        | 27 |
| 8               | r   | <b>V920#</b> 42 | y-•) ^ | R176     |  |   |   |     |  |     |   |   | 8070 |            |   | 2   |     |            | Pia . |        |    |
|                 |     |                 |        |          |  |   |   |     |  |     |   |   |      | 1          |   | 9   | 2   |            |       |        |    |
|                 | -80 | E 10 77R        | 26     |          |  |   |   |     |  |     |   |   | Re-  |            |   | -   |     | 34         | 35    |        |    |
|                 |     | t 💿 178         |        |          |  |   |   |     |  |     |   | 0 |      |            |   |     | n - |            |       |        |    |
|                 | 188 | e (10) 50R      | 24     |          |  |   |   |     |  |     |   | 0 |      | <b>\</b> . | 2 | . – | 2   | 80<br>10   |       |        |    |
| 82 <sup>1</sup> | 155 | E 🤕 278         |        |          |  |   |   |     |  |     |   |   | 1    | nĒ         | < |     |     | Z          | đ     |        |    |
|                 |     |                 |        |          |  |   |   |     |  |     | - |   | 8    |            |   |     | ١L  | 5          |       |        | G  |

コードエリアにある「表示する」ボタンや「隠す」ボタンを押して確認し てみよう。

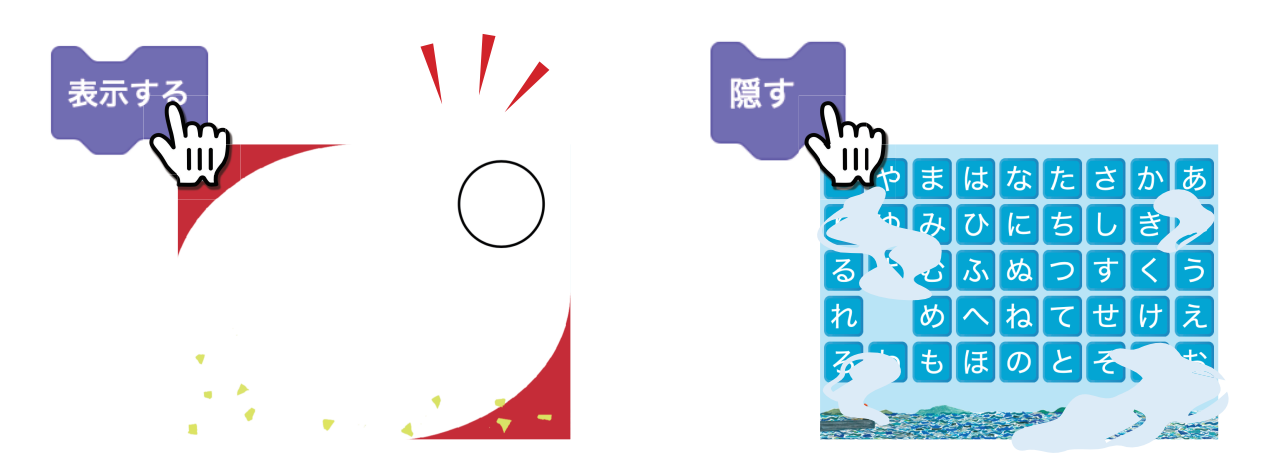

コードエリアにある6つのブロックを組み合わせて、表示するときと隠す ときを設定しよう。

ひらがなのボタンが押されると、 「めくる」というメッセージが送られ てくるので「礼」を表示しよう。

もどるボタンが押されると、「もど る」というメッセージが送られてく るので「<sup>靴</sup>」を隠そう。

いちばんはじ 一番初めにみどりの旗が押された ときには表示しないように隠そう。

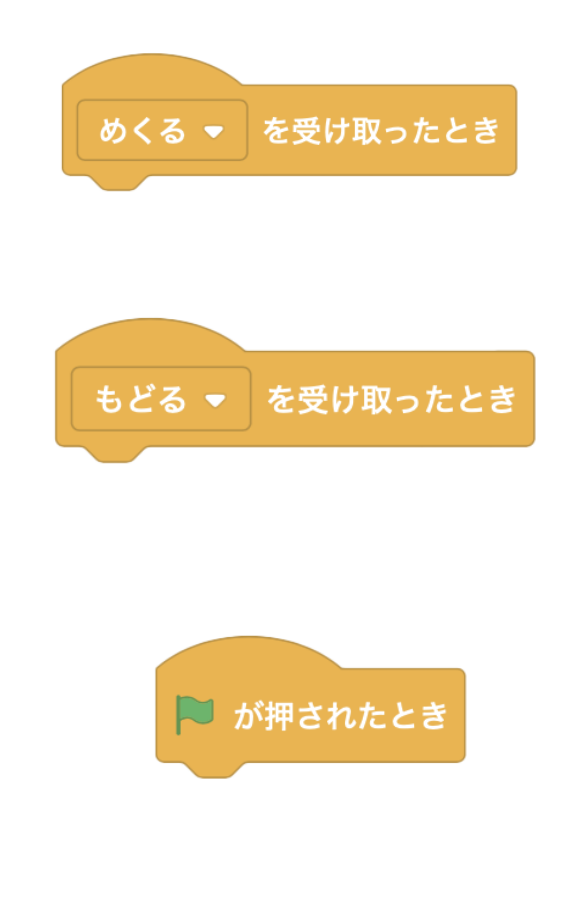

| 回答例 めくる ▼ を受け取ったとき 表示する もどる ▼ を受け取ったとき | が押されたとき |
|----------------------------------------|---------|
| もとる マ を受け取ったとき 隠す                      |         |

では、「札」と同じように、「読み札」の文字が表示されるプログラムをつくってみよう。

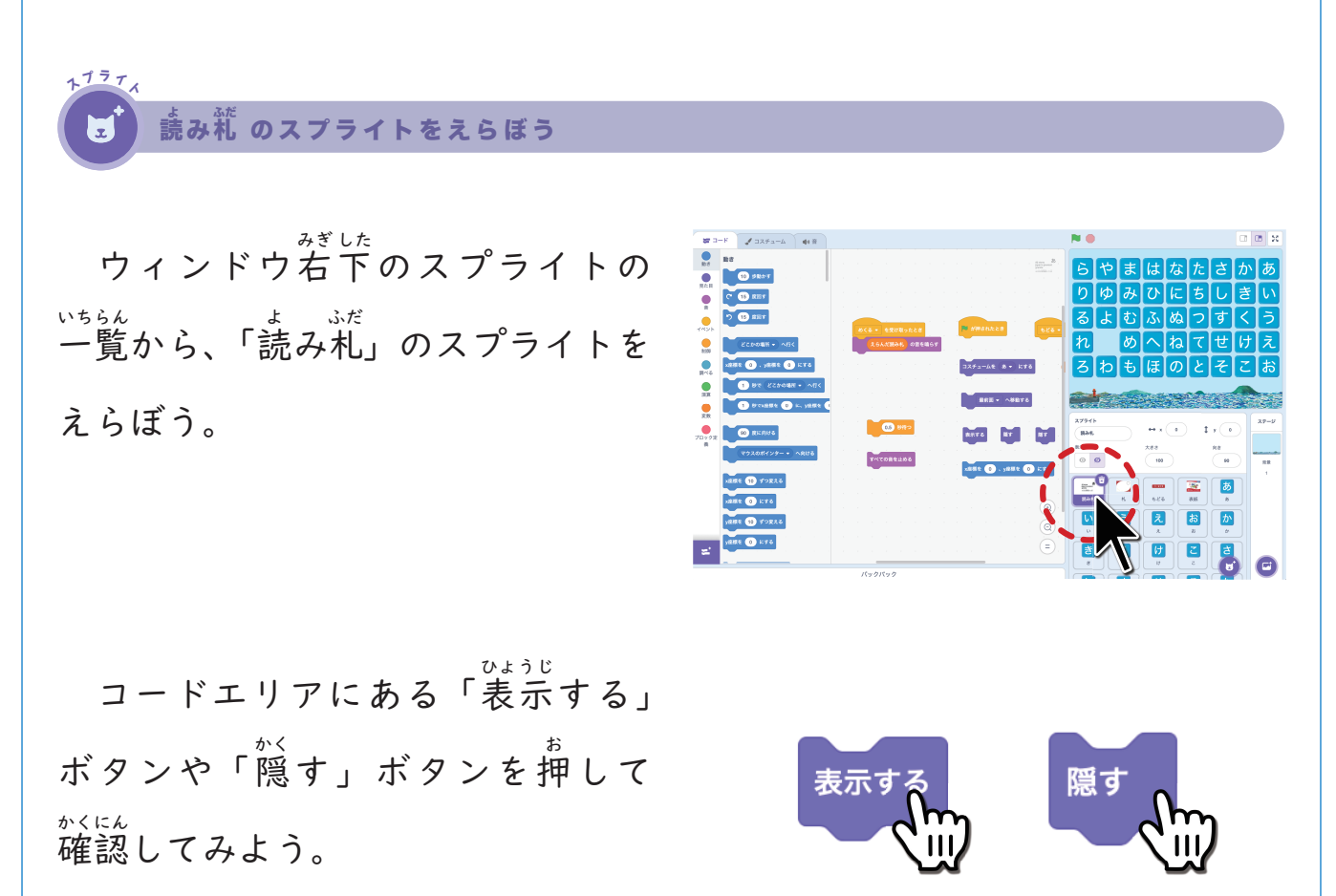

でだりうえ 左上のタブから「コスチューム」

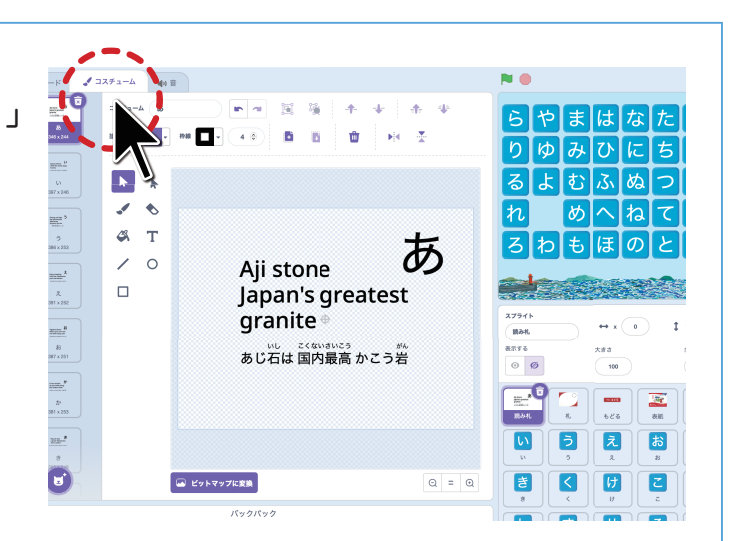

コスチュームは「あ」から「わ」 まで44種類あることが確認できま したか。

「読み礼」のコスチュームをかえる と、表示される文字もかわります。

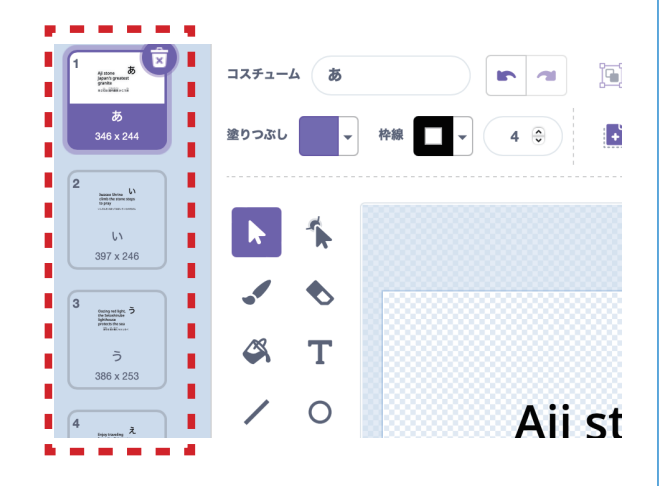

びだりうえ 左上のタブから「コードエリア」 にもどります。

「読み礼」のスプライトの残りのプ ログラムを完成させよう。次のペー ジのヒントを見ながらブロックを組 み立てよう。

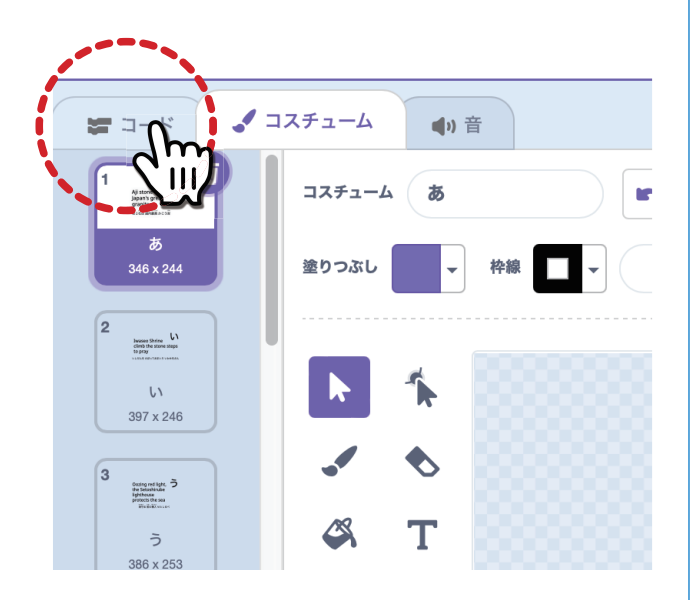

Step I

### めくるを受け取ったとき

Ŭ,

ひらがなから「めくる」のメッ セージが送られてきたら、 寛た 曽の コスチュームを、「えらんだ読み<sup>3,5</sup>だ」 にかえます。 他の絵よりも一番手前 (最前面) に移動してから表示しま す。 読み札を見てから音が鳴るまで の待つ時間を設定して、 えらんだ読 み札の音を鳴らします。

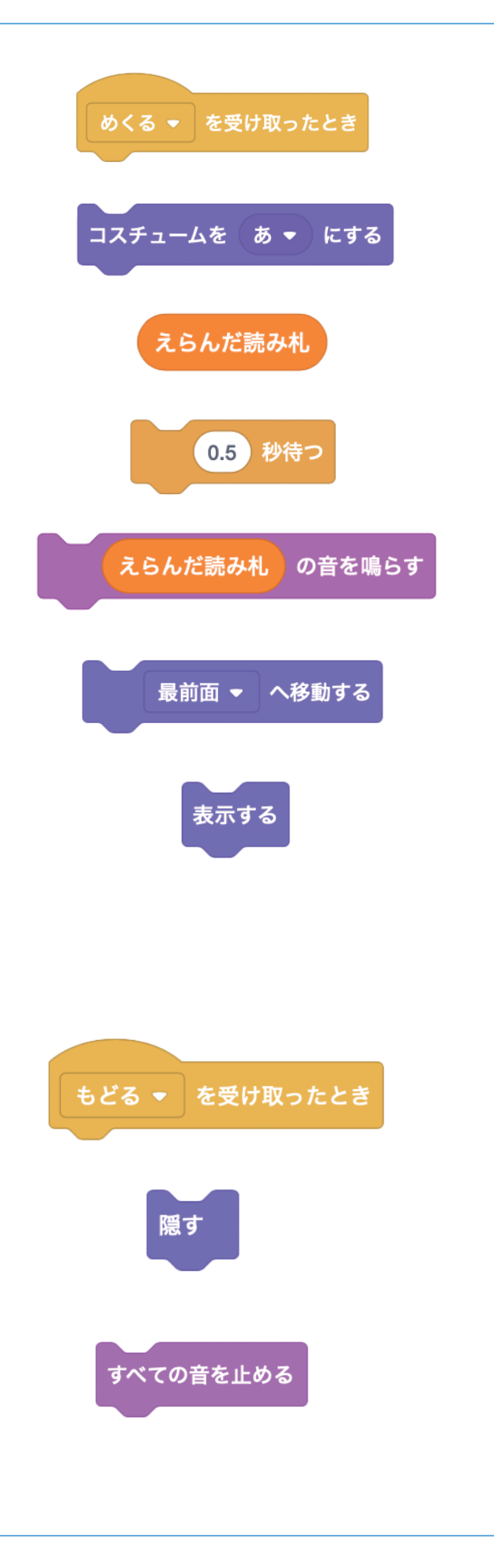

Step2

もどるを受け取ったとき

Ď:

<sup>\*\*\*</sup> れを読み終わったら、「隠す」を つかって表示しないようにします。 <sup>\*\*\*</sup> 覧にもどるときに音がまだ再生さ れているときには、音を止めるよう にブロックを追加しよう。

Step3

っ みどりの旗を押したとき(スタートのとき)

### Ŭ,

スタートのときは、読み札が真ん やにくるように位置をきめます。ま た、ひらがなをえらぶまでは表示し ないように、「隠す」ブロックをつか います。

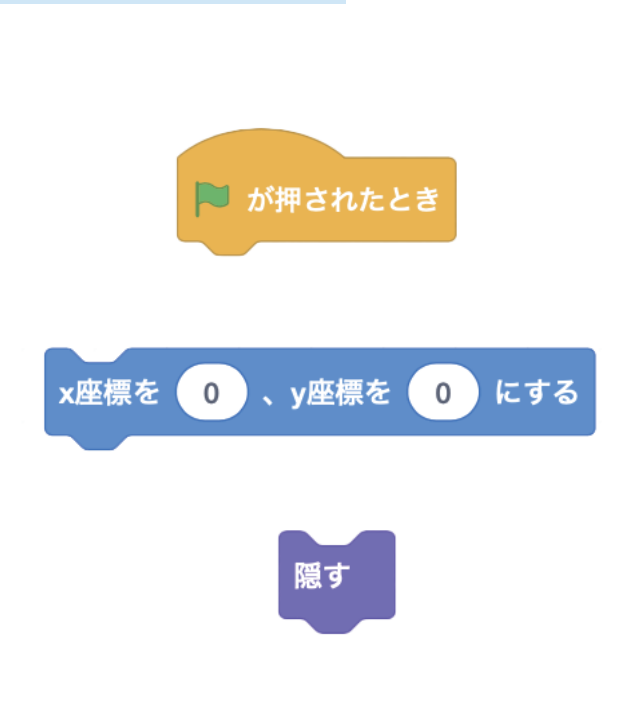

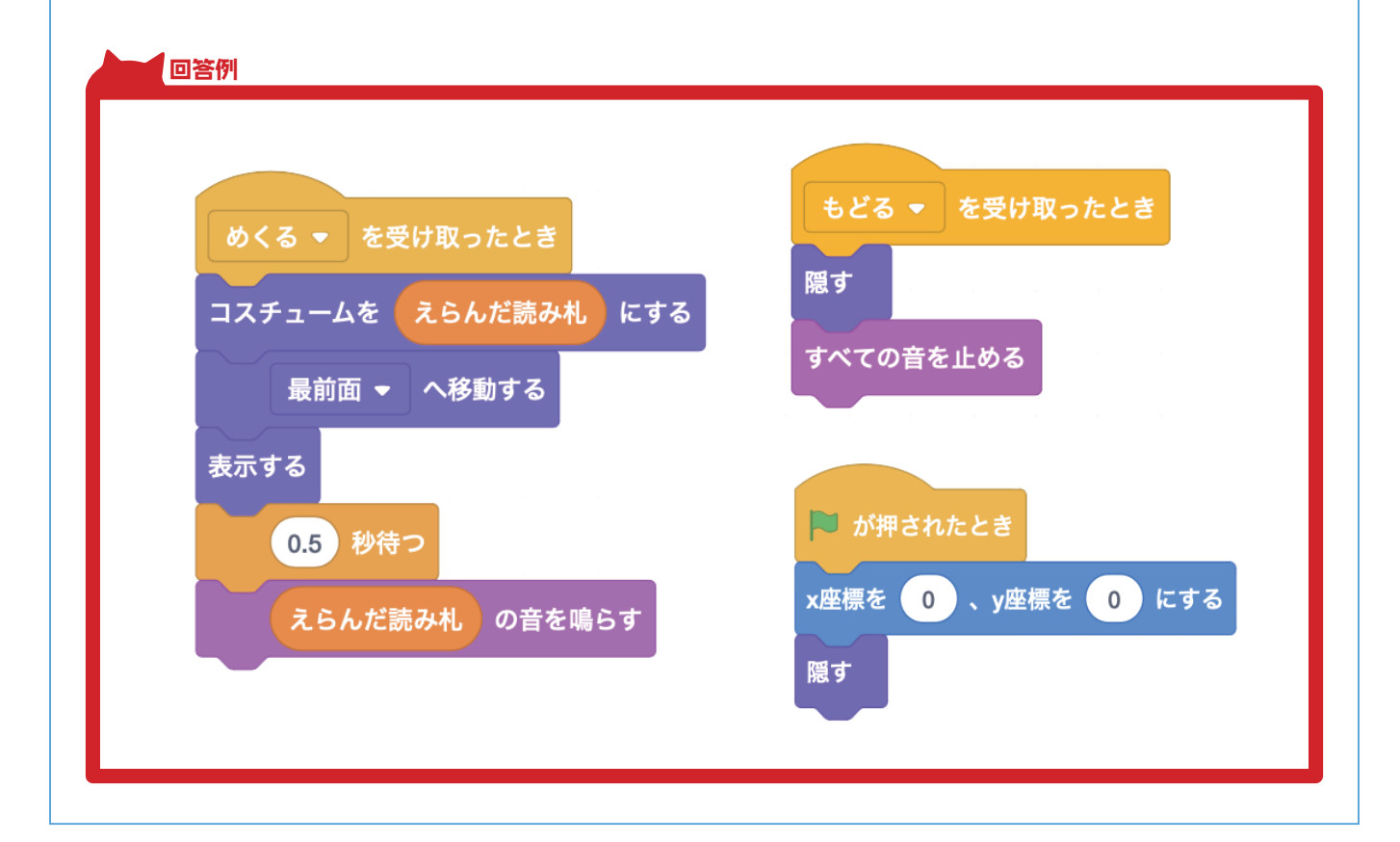

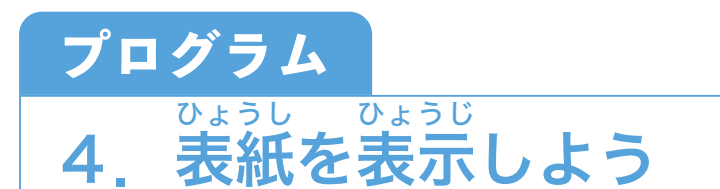

はた ま ひょうし ひょうじ 旗を押したときに、高松わくわくかるたの表紙が表示されるようにしまし よう。図のように、スプライトのかさなりの順番を考えてみよう。

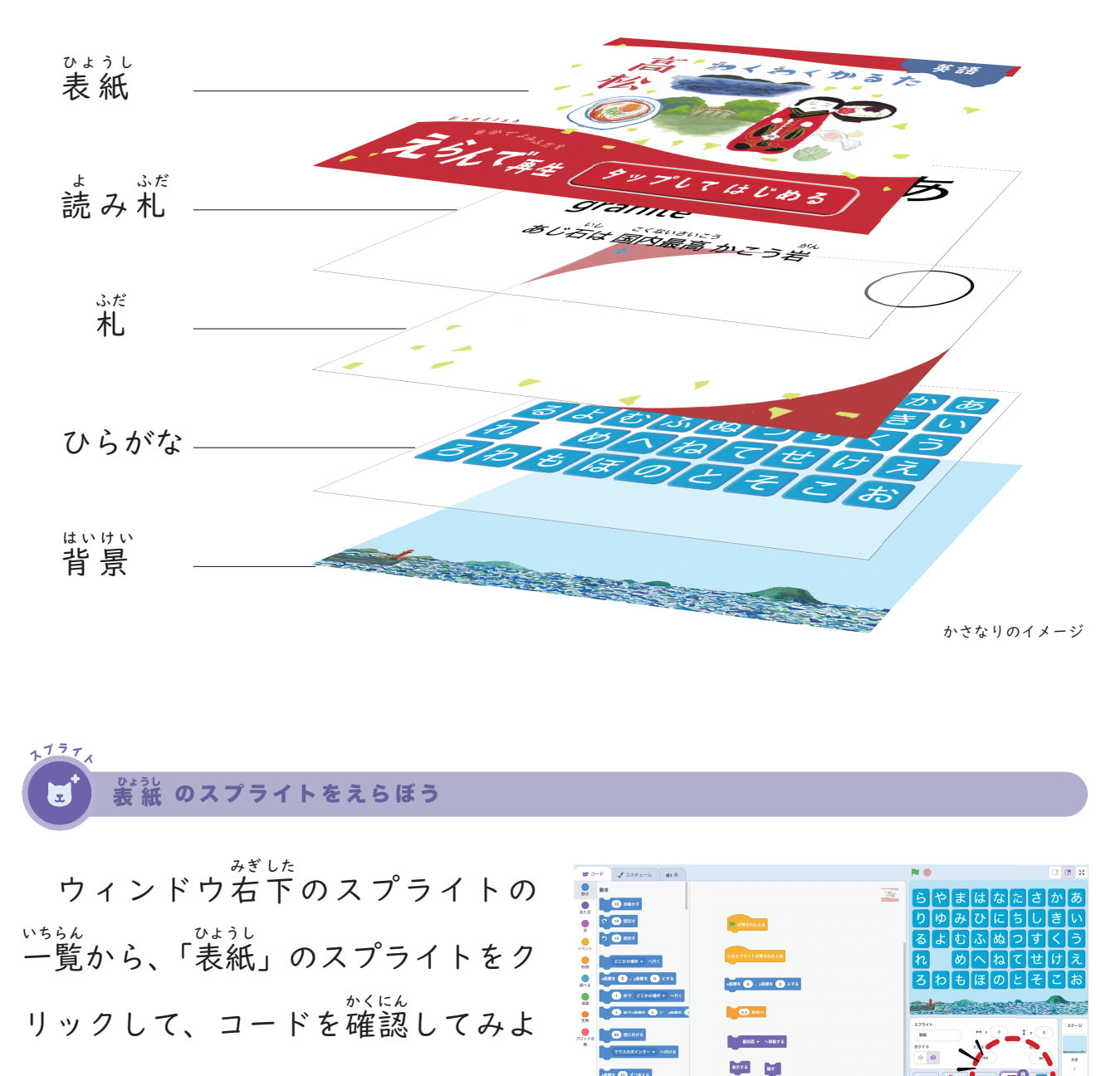

う。

ŧ

表紙は、旗を押したときに表示し て、表紙を押すと、「隠す」をつかっ て見えないようにします。表紙が隠 れると下の五十音表が見えるように なります。

これで、かるたの読み<sup>\*</sup>れをえらん で再生するプログラムの完成です!

| ▶ が押されたとき          |   |
|--------------------|---|
|                    |   |
|                    |   |
| このスプライトが押されたとき     |   |
|                    |   |
| x座標を 0 、y座標を 0 にする | 5 |
|                    |   |
|                    |   |
| 最前面 ▼ へ移動する        |   |
|                    |   |
|                    |   |
| 表示するというでは、「思す」という。 |   |

| 回答例                |  |
|--------------------|--|
| ▶ が押されたとき          |  |
| x座標を 0 、y座標を 0 にする |  |
| 最前面 ▼ へ移動する        |  |
|                    |  |
|                    |  |

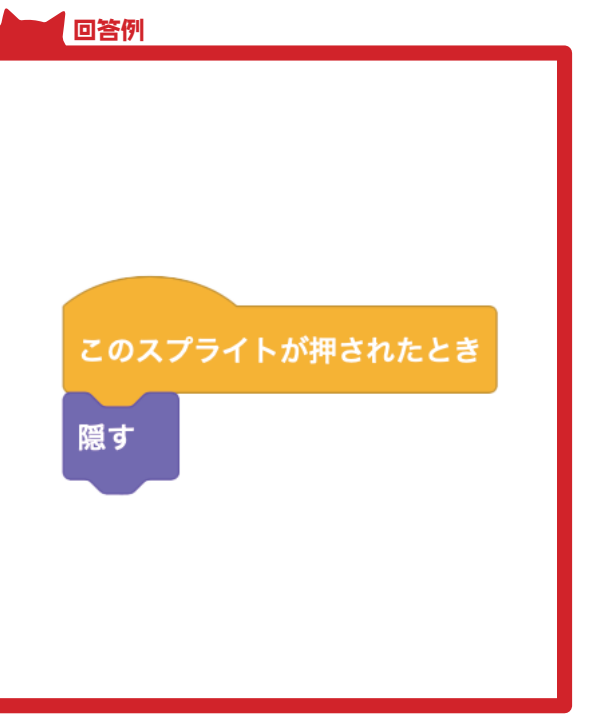

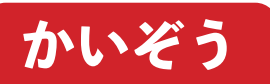

トプラブム

1

## じぶんだけの表紙をつくってみよう

また のスプライトをえらぼう

ウィンドウ若下のスプライトの いちらん、「むようし 一覧から、「表紙」のスプライトをク リックして、<sup>ひだりうえ</sup>の「コスチューム」 タブをクリックしましょう。 <sup>ひだりした</sup>のネコのマークにマウスポイ ンタを合わせると、<sup>むらさきいろ</sup>のたてのメ ニューがあらわれるので、上から3 番首のふでの絵をクリックしましょ う。

まかに、表紙の背景となる四角形 を全面に描きます。その上に、ふで、 バケツ、文字などをつかって、絵を かいてみましょう。

<sup>こんど</sup> 今度みどりのはたをクリックし てアプリをスタートさせたときに、 あなたの絵が表紙になっていれば、

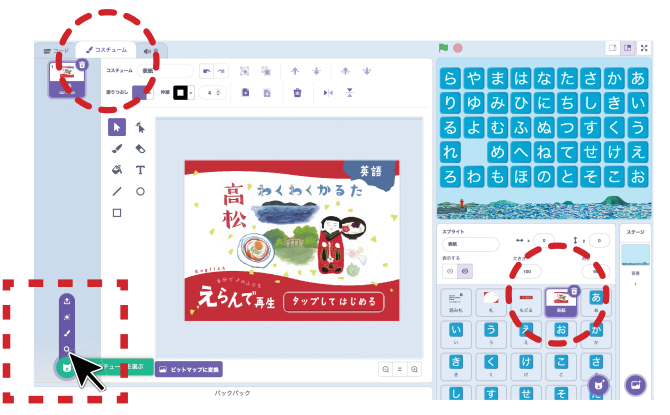

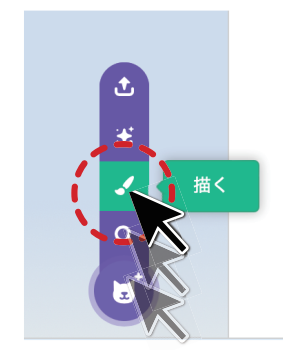

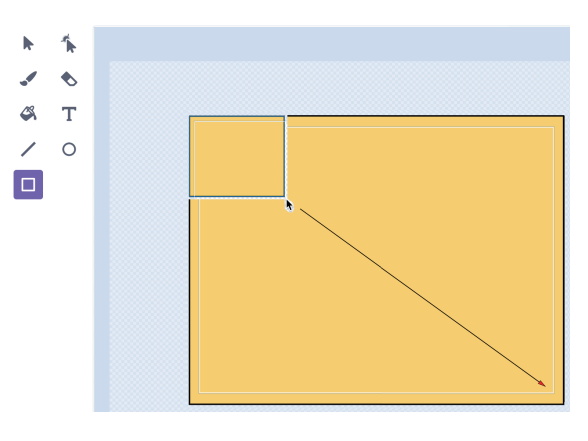

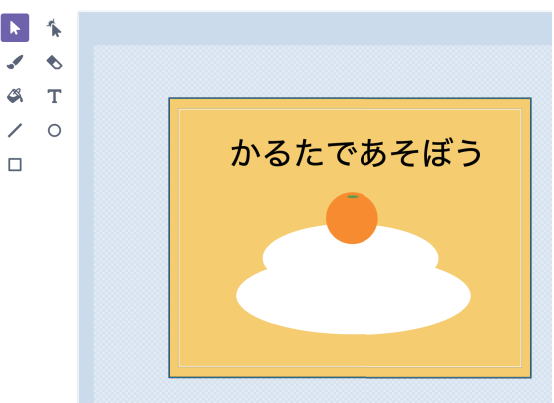

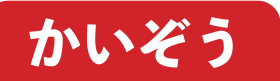

### 「もういちど読む」ボタンをつくろう

Step I

### ボタンのスプライトを新しくつくろう

「もういちど読む」ボタンのスプ ライトをつくります。スプライトの <sup>いち</sup>覧の右のねこの絵にカーソルを わせると紫色のメニューが出てく るので、上から3番目の「描く」を クリックします。

<sup>\*</sup>描くツールの中のふでのマークや まるの形を使って、好きなボタンの <sup>\*</sup>絵をかきましょう。

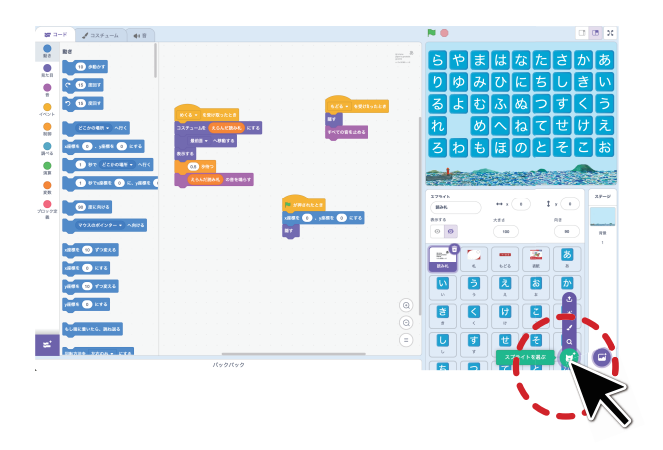

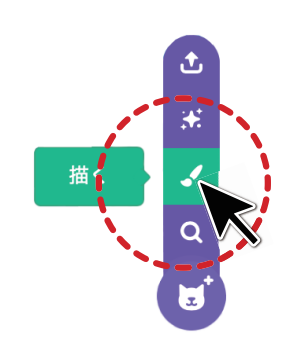

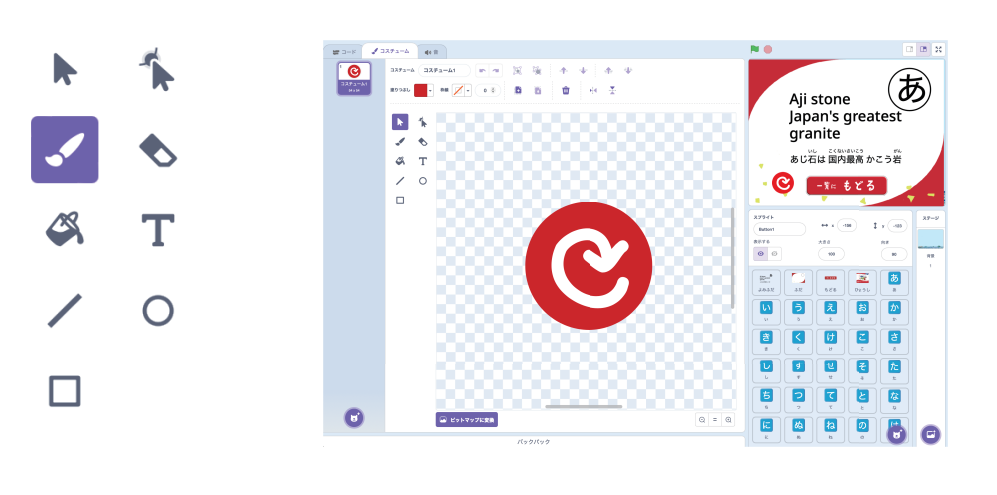

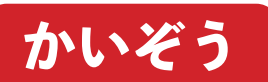

Step 2

ボタンのプログラムをつくろう

<sup>ひだりうえ</sup> 左上のコードタブをクリックしてコードエリアを表示します。これらの ブロックをつかいます。<sup>ひだり</sup> ニードエリアにドラッグアンドドロップしましょう。

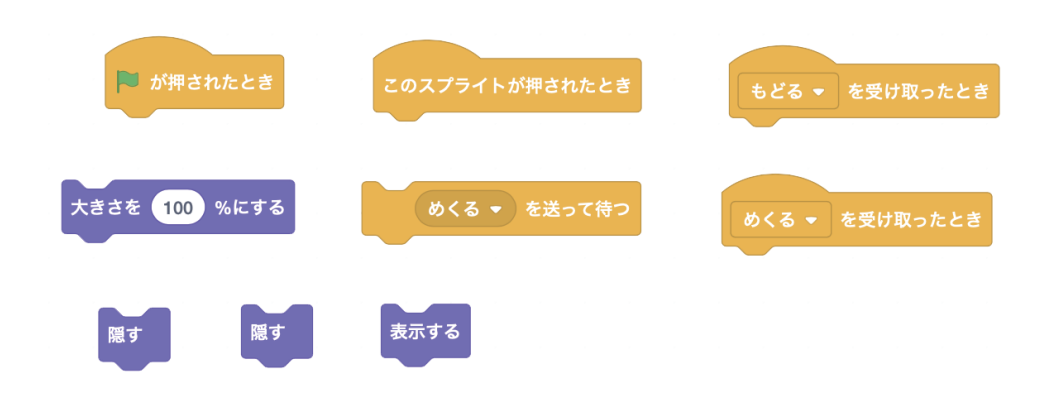

表示するときと、「隠すときのタイミングを考えながらプログラムを完成さ せよう。だきさは、首分でかいたボタンのだきさに合わせて数字を変えましょ う。みどりの旗をクリックして動かしてみましょう。ボタンの位置を調整し たら完成です!

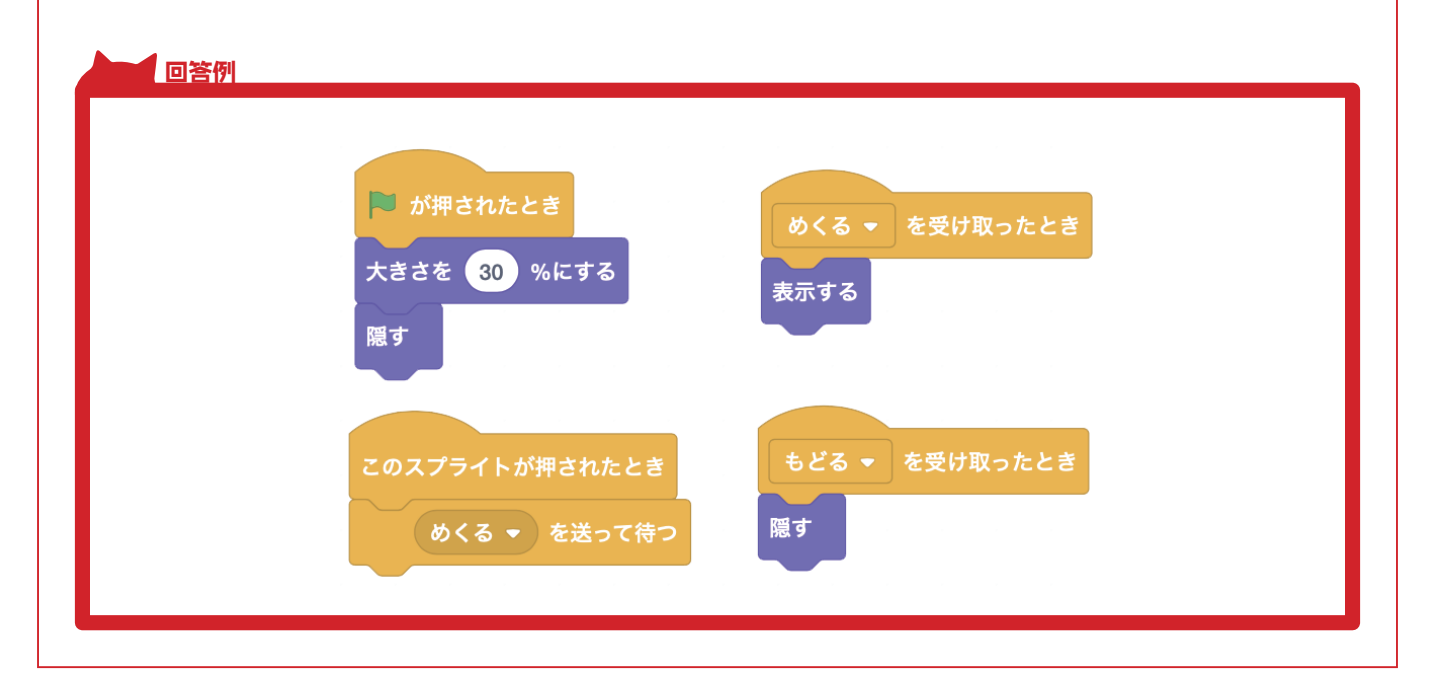